# Joomla na Ubuntu desktopu

Da bi pokrenuli Joomla na vašem računaru nije dovoljno samo danlodovati kompresovani paket i jednostavno ga raspakovati. Potreban vam je i LAMP (Linux, Apache ,Mysql, Php).

## Krenimo redom:

Sve potrebne programe možete instalirati sledećom komandom:

### \$ sudo apt-get install apache2 php5-mysql libapache2-mod-php5 mysql-server

u toku instalacije bićete pitani za Mysql root pasword: unesite željenu lozinku. Lozinku za Mysql bazu možete podesiti i iz terminala:

### \$ mysql -u root

### \$ mysql> SET PASSWORD FOR 'root'@'localhost' = PASSWORD('yourpassword'); \$ mysql> SET PASSWORD FOR 'root'@'yourhostname' = PASSWORD('yourpassword');

Da biste proverili da li je sve u redu, tj. da li ste sve instalrali pravilno ukucajte u vaš internet brozer vašu IP adresu (ukoliko koristite statučku IP adresu) ili jednostavno http://localhost. Treba da pojavi sledeći folder apache2-default koji kad otvorite pokazuje :

### It Works!

### Kreiranje Mysql baze:

Da bi Joomla mogla da se instalira morate je povezati sa Mysql bazom, a da bi ste to uradili morate prvo kreirati Mysql bazu. To se može uradit iz terminala:

### \$ mysqladmin -u root -p create joomla

gde je joomla ime vaše mysql baze, ili preko grafičkog programa Php My Admin. Ako ne želite da Mysql bazi pristupate kao root promenite korisnika:

### \$ sudo mysql -u root -p

### \$ sudo mysql> GRANT SELECT, INSERT, UPDATE, DELETE, CREATE, DROP, INDEX, ALTER, CREATE TEMPORARY TABLES, LOCK TABLES ON joomla.\* TO 'yourusername'@'localhost' IDENTIFIED BY 'yourpassword';

Takođe sve ovo možete i iz Php My Admin panela.

# PhpMyAdmin

Iz sinaptica ili komandom:

#### **\$** sudo apt-get install phpmyadmin

instalirajte PhpMyAdmin kako bi mogli preko grafičkog intefejsa da kreirate Mysql baze. Pristupanje PhpMyAdmin panelu vrši se preko brozera unošenjem adrese:

### http://localhost/phpmyadmin

Podrazumevan user je root a password je isti kao za Mysql bazu.

# Instalacija Joomla:

Sa adrese skinite Joomla http://www.joomla.org/content/blogcategory/32/66/

Fajl koji skinete raspakujte i raspakovani folder prekopirajte u /var/www, što ćete najlakše uradite preko nautilusa. Da bi mogli kasnije da instalirate Joomla potrebno je promenite dozvole. S obzirom da je u pitanju lokalni server možete da ceo /var/www dodelite sebi tj. da mu promenite dozvole kako bi vi bili vlasnik. Isto možete uraditi i sa raspakovanim Joomla folderom. Ako želite osećaj servera onda nakon što ste prekopirali Joomla u /var/www u terminal ukucajte sledeće:

### \$ sudo chown -R www-data:www-data /var/www/joomla

### Nastavak instalacije:

| Tourist Enclarge vier a Marque Pages Outrs     | -12e                                                                                                    |                                                                                                    |                                  |  |
|------------------------------------------------|----------------------------------------------------------------------------------------------------|----------------------------------------------------------------------------------------------------|----------------------------------|--|
| • 🌳 • 🞯 😳 🐑 📓 http://iocalhost/joomla/inst     | allation/index.php                                                                                                    |                                                                                                    | CK GLippmla                      |  |
| nail - wordpr O Edit "joornia" M FAQs - Please | joomla' - What Sjooml                                                                                                    | a - We Digoornia: Help Si Di WikiGuide/Style.                                                                                                    | InstallingSoftwa Repositories/Co |  |
| check<br>license                               | pre-ir                                                                                                    |                                                                                                    | Again                            |  |
| step 1                                         | Joomia! 1.0.10 Stable                                                                                                    | Joomla! 1.0.10 Stable [ Sundown ] 26 June 2006 00:00 UTC                                                                                                    |                                  |  |
| step 2                                         | If any of these items are<br>highlighted in red then<br>please take actions to                                                                                                    | PHP version >= 4.1.0 Yes                                                                                                    |                                  |  |
| step 3                                         | correct them. Failure to do<br>so could lead to your joomla<br>installation not functioning                                                                                                    | support Available                                                                                                    |                                  |  |
| step 4                                         | correctly.                                                                                                    | · MySQL support Available<br>configuration.php Writeable<br>Session save path Writeable<br>/var/fib/php5                                                                                                    |                                  |  |
|                                                | Recommended settin                                                                                                    | igs:                                                                                                    |                                  |  |
|                                                | These settings are<br>recommended for PHP in<br>order to ensure full<br>compatibility with joomla.<br>However, joomla will still<br>operate if your settings do<br>not guite match the<br>recommended                                                          | Directive         Recommended         Actual           Safe Mode:         OFF:         OFF           Display Errors:         OH:         OH           File Uploads:         OH:         OH           Magic Quotes GPC:         OH:         OH           Magic Quotes GPC:         OH:         OH |                                  |  |
|                                                |                                                                                                    | Runtime<br>Register Globals: OFF: OFF<br>Output Buffering: OFF: OFF<br>Sessian auto start: OFF: OFF                                                                                                    |                                  |  |
|                                                | Directory and File Pe                                                                                                    | rmissions:                                                                                                    |                                  |  |
|                                                | In order for joomla to<br>function correctly it needs to<br>be able to access or write to<br>certain files or directories. If<br>you see "Unwriteable" you<br>need to change the<br>permissions on the file or<br>directory to allow joomla to<br>write to it. | administrator/backups/ Writeable<br>administrator/components/ Writeable<br>administrator/modules/ Writeable<br>administrator/templates/ Writeable<br>cache/ Writeable<br>components/ Writeable<br>images/anners/ Writeable<br>images/stories/ Writeable<br>images/stories/ Writeable             |                                  |  |
|                                                |                                                                                                    | language/ Writeable                                                                                                    |                                  |  |

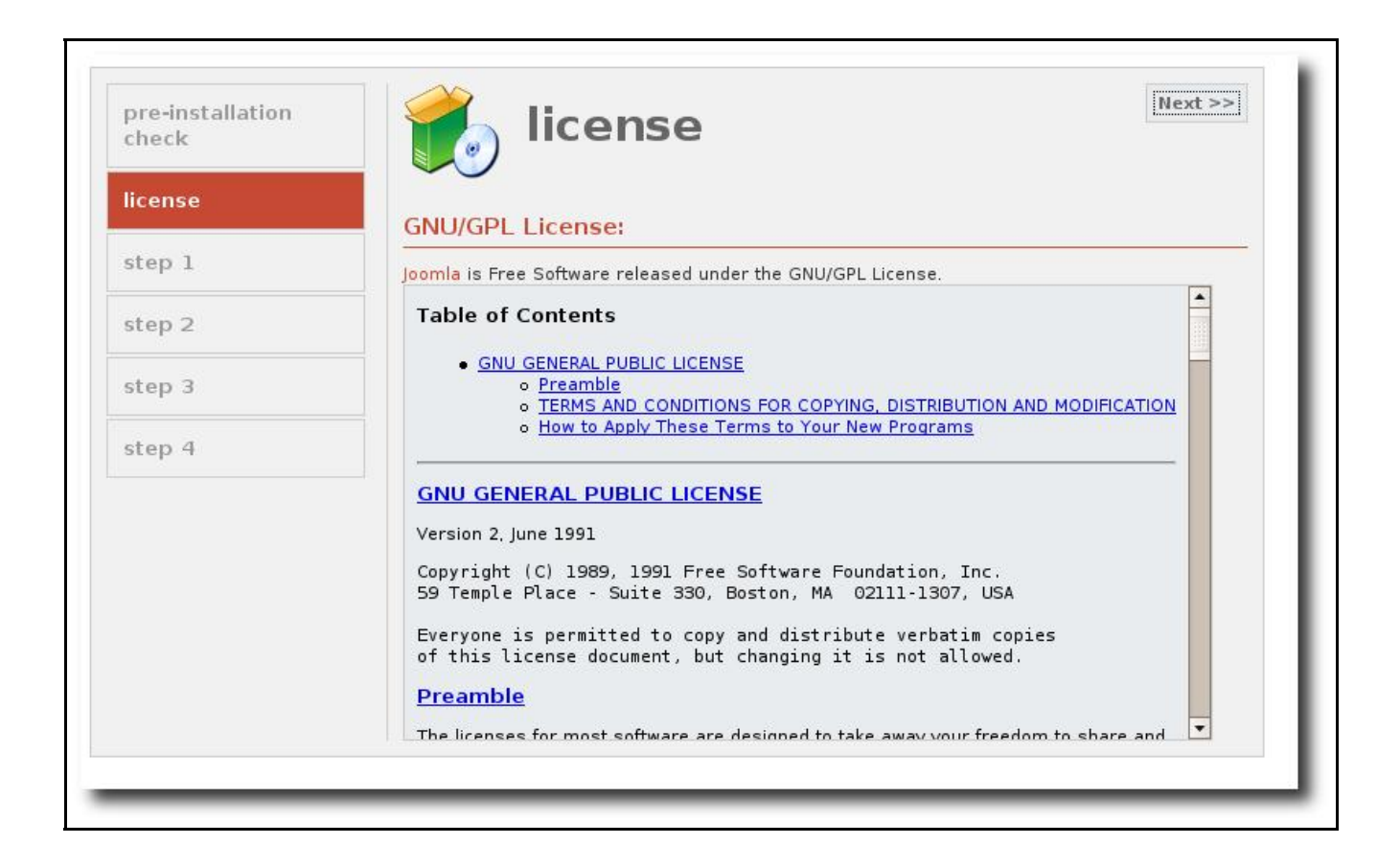

|                    | check                           | step :                                                                                                    | L                            |                                         |
|--------------------|---------------------------------|----------------------------------------------------------------------------------------------------|------------------------------|-----------------------------------------|
|                    | license                         | MySOL database cor                                                                                                    | nfiguration:                 |                                         |
|                    | step 1                          |                                                                                                    | 1                            |                                         |
|                    |                                 | Setting up Joomla to run on                                                                                                    | Host Name                    | This is usually 'localhost'             |
|                    | step 2                          | simple steps                                                                                                    | localhost                    |                                         |
|                    |                                 | Please enter the hostname<br>of the server Joomla is to be<br>installed on.                                                                                                    | MySQL User Name              | Either something as 'root' or a         |
|                    | step 3                          |                                                                                                    | loomey                       | username given by the hoster            |
|                    |                                 |                                                                                                    | MySQL Password               | password for the mysgl account          |
|                    | step 4                          | Enter the MySQL username,                                                                                                    | poompass123                  | is mandatory                            |
|                    |                                 | <ul> <li>password and database<br/>name you wish to use with<br/>joomla.</li> <li>Enter a table name prefix to<br/>be used by this joomla!<br/>install and select what to do<br/>with existing tables from<br/>former installations.</li> </ul> | MySOL Database Name          | Some hosts allow only a certain         |
|                    |                                 |                                                                                                    | joomla                       | prefix in this case for distinct        |
|                    |                                 |                                                                                                    | And the second second second | Joomla sites                            |
|                    |                                 |                                                                                                    | MySQL Table Prefix           |                                         |
|                    |                                 |                                                                                                    | pos                          |                                         |
|                    |                                 |                                                                                                    | Tables                       |                                         |
|                    |                                 | Install the sample data                                                                                                    |                              | Any existing backup tables from         |
|                    |                                 | unless you are an                                                                                                    | Backup Old Tables            | former Joomla installations will        |
|                    |                                 | wanting to start with a                                                                                                    |                              | be replaced                             |
|                    |                                 | completely empty site.                                                                                                    | 🔽 Install Sample Data        | you are experienced in using<br>Joomla! |
|                    | http://localhost                |                                                                                                    | ×                            |                                         |
| S                  |                                 |                                                                                                    |                              |                                         |
| Are you sure the   | se settings are correct?        | an a                                                                                                    | der the GNU/GPL L            | icense.                                 |
| joomia will now at | ttempt to populate a Database v | with the settings you have suppl                                                                                                    | led                          |                                         |
|                    |                                 |                                                                                                    |                              |                                         |
|                    |                                 | Annuler                                                                                                    |                              |                                         |
|                    |                                 |                                                                                                    |                              |                                         |

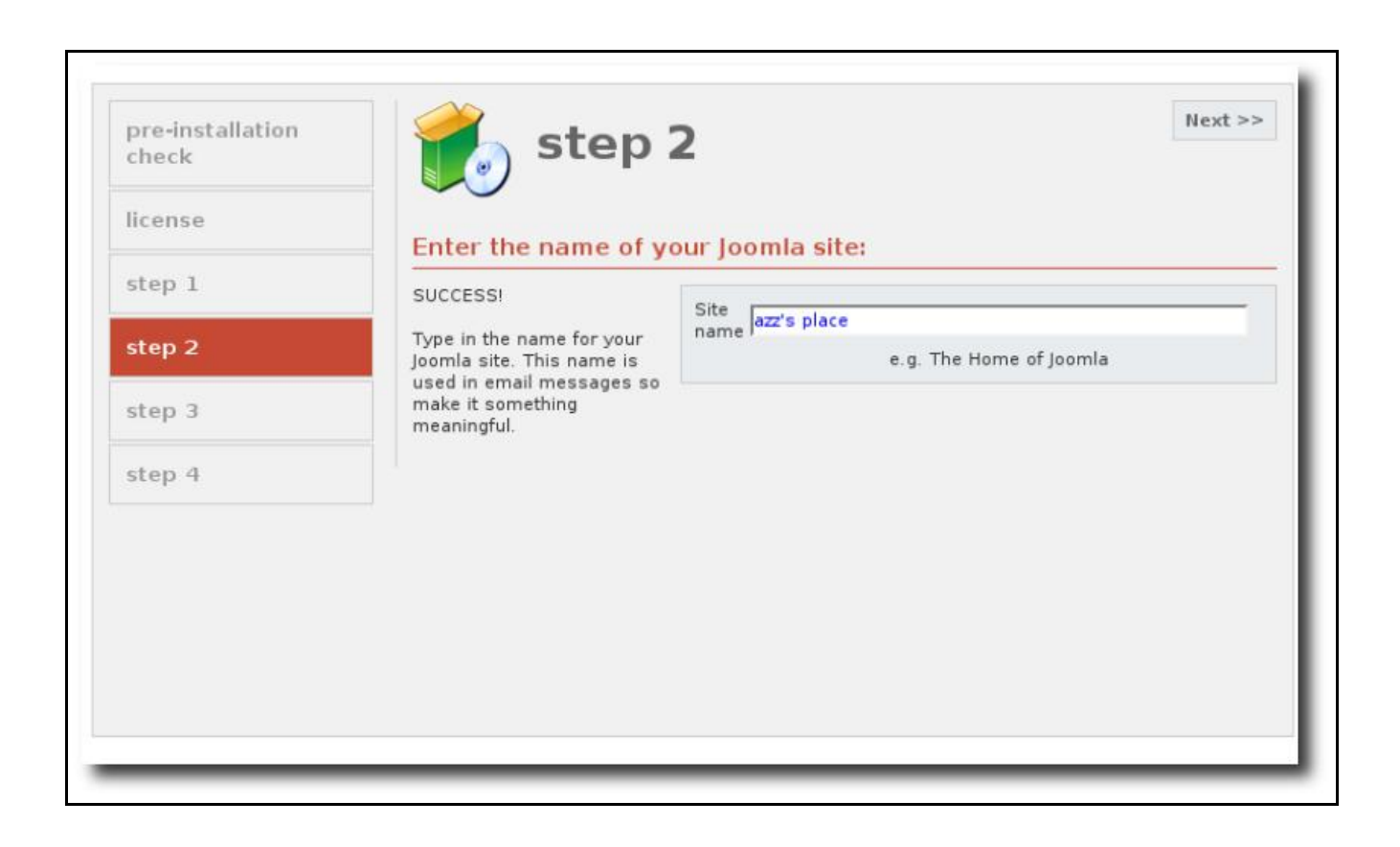

| pre-installation<br>check | step 3                                                                                                    | 3                                                                                                    |                               | IICAL |
|---------------------------|----------------------------------------------------------------------------------------------------|----------------------------------------------------------------------------------------------------|-------------------------------|-------|
| license                   | Confirm the site URL                                                                                                    | , nath, ag                                                                                                    | imin e-mail and file/director | v     |
| step 1                    | chmods                                                                                                    | / party a                                                                                                    |                               |       |
| step 2                    | If URL and Path look correct                                                                                                    | URL                                                                                                    | http://localhost/joomla       |       |
| step 3                    | them. If you are not sure<br>then please contact your ISP                                                                                                    | Path<br>Your                                                                                                    | /var/www/joomla               |       |
| step 4                    | or administrator. Usually the<br>values displayed will work<br>for your site.<br>Enter your e-mail address,<br>this will be the e-mail<br>address of the site<br>SuperAdministrator.<br>The permission settings will<br>be used while installing<br>Joomla itself, by the Joomla<br>addon-installers and by the<br>media manager. If you are | E-mail<br>Admin<br>password                                                                                                    | wOfzaBb4                      |       |
|                           |                                                                                                    | File Permissions<br>© Dont CHMOD files (use server defaults)<br>© CHMOD files to:<br>Directory Permissions<br>© Dont CHMOD directories (use server defaults)<br>© CHMOD directories to: |                               |       |
|                           |                                                                                                    |                                                                                                    |                               |       |

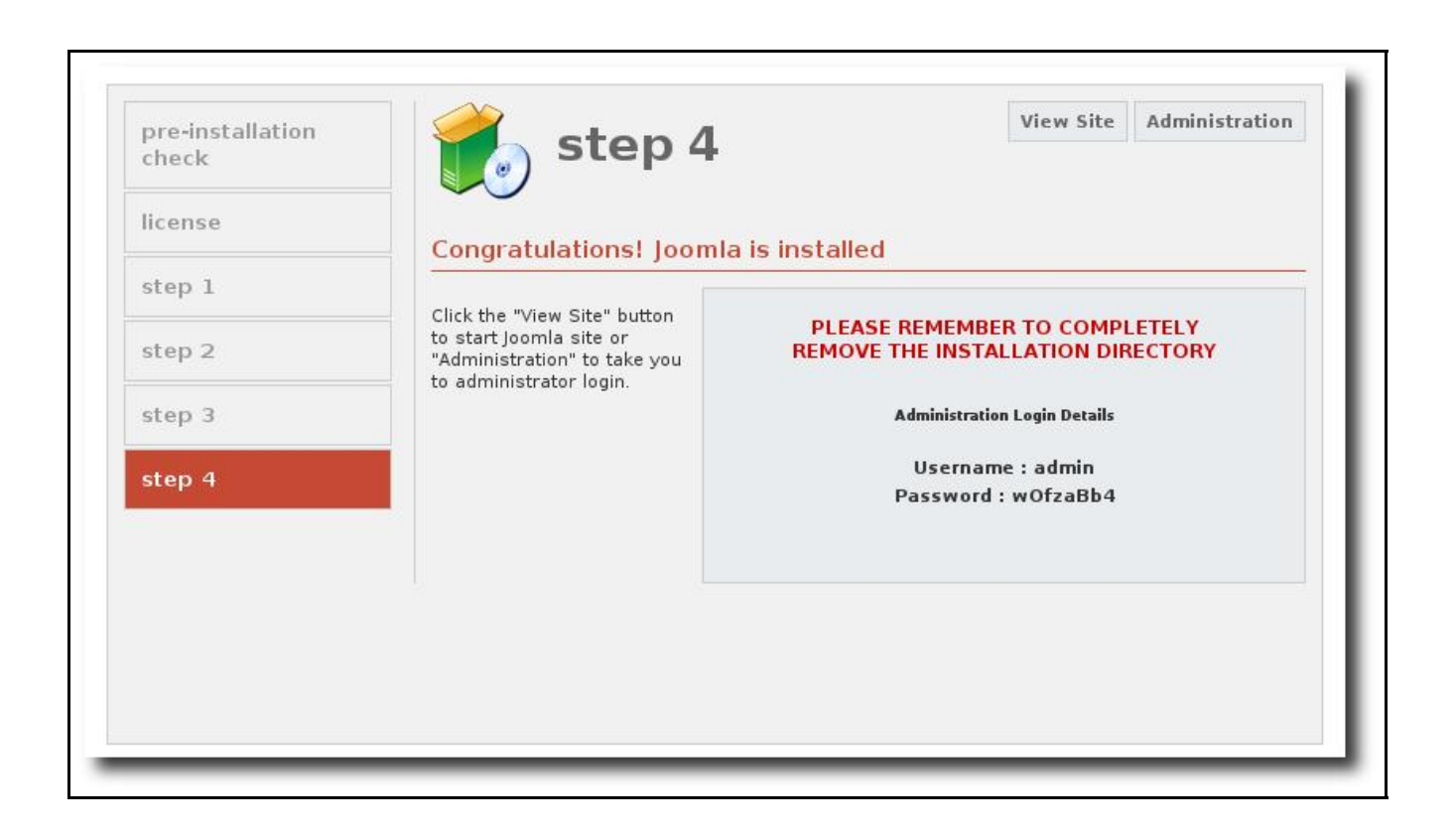

Da biste obrisali instalacioni direktorijum ukucajte u terminal:

### \$ sudo rm -R /var/www/joomla/installation/

ili upotrebite nautilus.

Na adresi:

### http://localhost/jomla

nalazi se vaš nov Joomla sajt spreman za rad. Kontrolni panel se nalazi na adresi:

### http://localhost/jomla/administrator

ili jednostavno pritisnite dugme na kome piše administrator.

Uživajte. Nadam se da sam vam bar malo olakšao.

Srđan Udovički Rainmaker